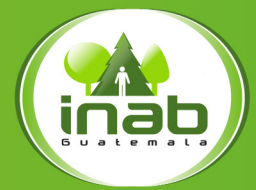

Instituto Nacional de Bosques Más bosques, Más vida

# Guía rápida Plataformas virtuales

La impresión de este documento se logró gracias al apoyo de

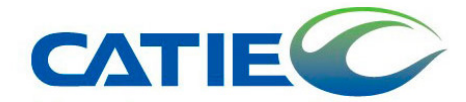

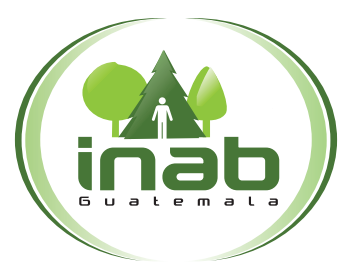

#### Instituto Nacional de Bosques Más bosques, Más vida

Este documento fue elaborado por Dirección de Industria y Comercio Forestal y Unidad de Comunicación Social

Se autoriza la reproducción total o parcial de esta publicación para fines educativos o sin intenciones de lucro, sin ningún otro permiso especial del titular de los derechos, con la condición de que se cite la fuente de donde proviene.

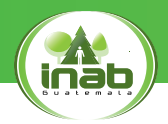

## MISIÓN

Ejecutar y promover los instrumentos de política forestal nacional, facilitando el acceso a los servicios forestales que presta la institución a los actores del sector forestal, mediante el diseño e impulso de programas, estrategias y acciones, que generen un mayor desarrollo económico, ambiental y social del país.

### VISIÓN

El Instituto Nacional de Bosques es una institución líder y modelo en la gestión de la política forestal nacional, reconocida nacional e internacionalmente por su contribución al desarrollo sostenible del sector forestal en Guatemala, propiciando al cambio climático.

#### **CREDO**

• Creemos en la importancia del bosque como generador de bienes y servicios ambientales para la sociedad guatemalteca.

• Creemos que la incorporación del bosque a la actividad productiva, bajo el principio de manejo sostenible, constituye la mejor alternativa para su valorización y conservación.

• Creemos que la aplicación de normas y procedimientos claros facilita la inversión para promover el desarrollo del sector forestal y la generación de empleo.

• Creemos que el recurso humano capacitado y sus valores de transparencia, honestidad, responsabilidad, disciplina, creatividad, innovación, dinamismo y perseverancia son bases fundamentales para alcanzar el cumplimiento de nuestra misión.

• Creemos que las ventajas comparativas de nuestro país son elementos clave para convertir al Sector Forestal en motor de la economía nacional, contribuyendo al desarrollo rural integral.

# Guía rápida Plataformas virtuales

El INAB es una institución que se ha caracterizado por apoyar el desarrollo del sector forestal, es por ello que la Dirección de Industria y Comercio Forestal ha creado herramientas que permiten dinamizar los negocios forestales, abriendo un abanico de oportunidades a empresas y/o particulares.

Las herramientas tienen como objetivo, proveer la información de las plantaciones (por tipo y especie) y empresas forestales activas en Guatemala, por medio de un mapa interactivo, creando un vínculo entre el bosque, industria y mercado.

La información que alimenta la plataforma se obtiene de las empresas registradas en el Sistema Electrónico de Información de Empresas Forestales -SEINEF- (aserraderos, carpinterías, depósitos de madera, exportadores e importadores) y del Registro Nacional Forestal -RNF. De esta forma se tiene acceso a la ubicación de potenciales compradores y materia prima en pie para la industria forestal.

## Contenido

## MERCADOS FORESTALES

| MATERIA PRIMA                  | 11 |
|--------------------------------|----|
| 1. Oferta maderable en pie     | 12 |
| 2. Bosque bajo aprovechamiento | 13 |
| 3. Oferta en la Industria      | 15 |
|                                |    |

# MAPA DE OFERTA MADERABLE171. Botón de búsqueda universal182. Botón de herramientas202.1. Capas del mapa202.2. Herramienta de búsqueda aleatoria212.3. Análisis de proximidad por empresa242.4. Búsqueda avanzada26

#### **E-COMMERCE**

Q

## Mercados Forestales

Brinda información de potenciales compradores de materia prima, producto semielaborado y productos terminados. La información que provee se segmenta a nivel nacional, departamental y municipal.

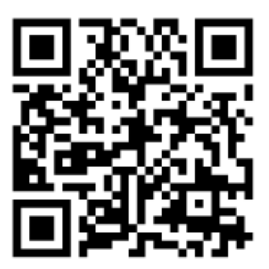

http://mercadosforestales.inab.gob.gt/

| Mercados Forestales |                                     | stituto facional de<br>más bosques, más                    | Bosques<br>vide    |          |   |
|---------------------|-------------------------------------|------------------------------------------------------------|--------------------|----------|---|
| PRODU               | UCTOS                               |                                                            | ESPECIES           |          |   |
| Busqu               | ieda de Productos                   | •                                                          | Busqueda de Espe   | ies      | • |
| RANG                | GOS M <sup>2</sup><br>ieleccione> v | DEPARTAMENTO<br><seleccione><br/>Q Buscar Inc</seleccione> | v (                | UNICIPIO | • |
|                     | Reservados 2018 INAB, Unidad de Te  | icnologías de la Informaci                                 | ión y Comunicación |          |   |

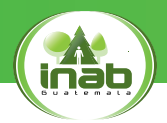

| Mercados Forestales                                                                                                    | Seleccionar product<br>y especie                                                                                               | 0                                                                                                    |
|----------------------------------------------------------------------------------------------------|----------------------------------------------------------------------------------------------------|----------------------------------------------------------------------------------------------------|
| PRODUCTOS                                                                                                    | ESPECIES                                                                                                    |                                                                                                    |
|                                                                                                    | •                                                                                                    | •                                                                                                    |
| ACANALADO<br>ACEITES ESENCIALES<br>ACICULA DE PINO<br>ACIDO PIROLEÑOSO<br>ACONDICIONADOR DE SUELO<br>PARA PLANTAS<br>ALSLANTE DE MADERA<br>ALACENAS<br>ALMOHADILLAS<br>ARBOLES EN TAVIDAD<br>ARBOLES EN TAVIDAD<br>ARBOLES EN TAVIDAD<br>ARBOLES EN TEROS O PLANTZ<br>ANTRASIOS | S Y SUSTRATOS<br>MA Y COLCHONES<br>AS<br>AS<br>AS<br>AS<br>AS<br>A<br>A<br>A<br>A<br>A<br>A<br>A<br>A<br>A<br>A<br>A<br>A<br>A | ina arborea  lagensis Tabebui donnell-smithii ne - Acacia tortilis - Couepia polyandra y- Mourin beninensis laida pyriformis laida pyriformis alelensis a se conshuensis sea conshuensis sea conslimentii lissima |
| ARTÍCULOS DE CORCHO<br>ARTÍCULOS DE MESA O COCI<br>ARTÍCULOS PARA EL HOGAR I<br>CESTERIA<br>ASERNÍN<br>ASIENTOS DE BAÑO<br>ASTILLAS Y PARTÍCULAS<br>ATAÚDES<br>BALATA, GUTTA-PERCHA, GUA<br>BALONES<br>BANBÚ COMESTIBLE                                                         | VA<br>DE BAMBÚ Y<br>VULE, CHICLE                                                                                               | iformis<br>lis<br>a<br>s<br>s<br>j<br>ostachys<br>ana                                                                                                    |

| Mercados Fores | tales                                    |                               |                                                   |                                      |
|----------------|------------------------------------------|-------------------------------|---------------------------------------------------|--------------------------------------|
|                | PRODUCTOS                                | E                             | ESPECIES                                          |                                      |
|                | MADERA EN TROZA                          | •                             | Melina - Gmelina arborea                          | •                                    |
|                | RANGOS M <sup>S</sup>                    | DEPARTAMENTO                  | MUNICIPIO                                         |                                      |
|                | <seleccione></seleccione>                | <seleccione></seleccione>     | strias                                            | T                                    |
| <b>*</b>       | >75<br>Todos                             |                               | Es obligatorio s<br>rango de volum<br>la opción " | seleccionar<br>nen, o bien<br>todos" |
|                | Derechos Reservados 2018 INAB, Unidad de | Tecnologías de la Informaciór | n y Comunicación                                  |                                      |

| State of the state of the state |                                             |                                                                                                    |                  |                                                                                                    |  |
|----------------------------------------------------------------------------------------------------|---------------------------------------------|----------------------------------------------------------------------------------------------------|------------------|----------------------------------------------------------------------------------------------------|--|
| Mercados Foresta                                                                                                    | les                                         |                                                                                                    |                  |                                                                                                    |  |
|                                                                                                    | PRODUCTOS                                   |                                                                                                    | ESPECIES         |                                                                                                    |  |
|                                                                                                    | MADERA EN TROZA                             | •                                                                                                    | Melina - Gmelina | a arborea 🔹                                                                                                    |  |
|                                                                                                    | RANGOS M <sup>3</sup>                       | DEPARTAMENTO                                                                                                    |                  | MUNICIPIO                                                                                                    |  |
|                                                                                                    | Todos 🔻                                     | <seleccione></seleccione>                                                                                                    | •                | <seleccione> ▼</seleccione>                                                                                                    |  |
|                                                                                                    | Derechos Reservados 2016 INAB, Unidad de Te | <ul> <li>Sciencionas</li> <li>ALTA VERAPAZ</li> <li>BALA VERAPAZ</li> <li>BALA VERAPAZ</li> <li>CHIMALTENANGO</li> <li>CHIQUINULA</li> <li>EL PROGRESO</li> <li>ESCUINTLA</li> <li>GUATEMALA</li> <li>HUEHUETENANGO</li> <li>IZABAL</li> <li>JALAPA</li> <li>JUTIAPA</li> <li>PETEN</li> <li>RETALHULEU</li> <li>RETALHULEU</li> <li>SACATEPEQUEZ</li> <li>SANTA ROSA</li> <li>SOLOLA</li> </ul> | ión              | <selections><br/>GUATEMALA<br/>SANTA CATARINA PINULA<br/>SAN JOSÉ PINULA<br/>SAN JOSÉ PINULA<br/>SAN JOSÉ PELGOLFO<br/>PALENCIA<br/>CHINAUTLA<br/>SAN PEDRO AYAMPUC<br/>MIXCO<br/>SAN PEDRO AYAMPUC<br/>MIXCO<br/>SAN PEDRO SACATEPÉQUEZ<br/>SAN RAIM SACATEPÉQUEZ<br/>SAN RAIM SACATEPÉQUEZ<br/>SAN RAIM SACATEPÉQUEZ<br/>SAN RAIM SACATEPÉQUEZ<br/>SAN RAIM SACATEPÉQUEZ<br/>SAN RAIM SACATEPÉQUEZ<br/>SAN RAIM SACATEPÉQUEZ<br/>SAN RAIM SACATEPÉQUEZ<br/>SAN RAIM SACATEPÉQUEZ<br/>SAN RAIMANES<br/>PETAPA</selections> |  |

No es obligatorio seleccionar departamento ni municipio, se recomienda realizar la selección para un mejor filtro para la búsqueda.

Q Buscar Industrias

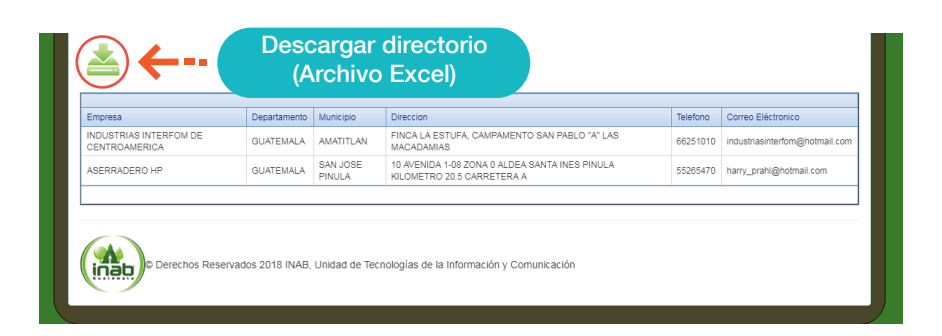

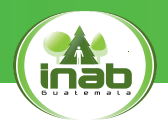

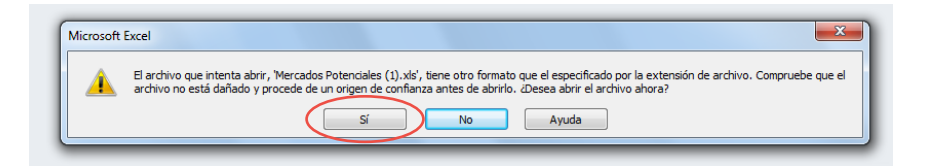

#### **Mercados Forestales**

Producto: MADERA EN TROZA Especie: Melina - Gmelina arborea

Generado por Dirección de Industria y Comercio, Unidad de Tecnologías de la Información y Comunicación

| Empresa                              | Departamento | Municipio       | Direccion                                      | Telefono | Correo Eléctronico             |
|--------------------------------------|--------------|-----------------|------------------------------------------------|----------|--------------------------------|
|                                      |              |                 | FINCA LA ESTUFA, CAMPAMENTO SAN PABLO "A" LAS  |          |                                |
| INDUSTRIAS INTERFOM DE CENTROAMERICA | GUATEMALA    | AMATITLAN       | MACADAMIAS                                     | 66251010 | industriasinterfom@hotmail.com |
|                                      |              |                 | 10 AVENIDA 1-08 ZONA 0 ALDEA SANTA INES PINULA |          |                                |
| ASERRADERO HP                        | GUATEMALA    | SAN JOSE PINULA | KILOMETRO 20.5 CARRETERA A                     | 55265470 | harry_prahl@hotmail.com        |
|                                      |              |                 |                                                |          |                                |

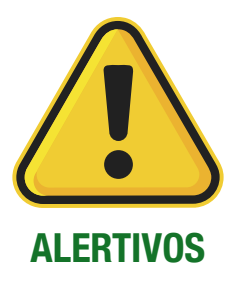

Se mostrará algunos mensajes de alerta, los cuales se pueden presentar al acceder o ingresar información al portal. Presionar "OK" para ingresar de nuevo el campo requerido.

| ſ | Alerta                        |            | 📑 Alerta |                                                                    | × |         |
|---|-------------------------------|------------|----------|--------------------------------------------------------------------|---|---------|
|   | Todos los Campos deben de ser | r llenados |          | No se Encuentra informacion Disponible<br>de lo que solicito<br>OK |   | ai<br>V |

# MATERIA PRIMA

La primera herramienta está relacionada al abastecimiento de materia prima a nivel nacional es de uso exclusivo para los propietarios de Empresas Forestales (aquellos que utilicen el Sistema Electrónico de Empresas Forestales -SEINEF-) e inversionistas, y provee información sobre la oferta maderable en pie de las plantaciones inscritas y activas en el Registro Nacional Forestal -RNF-, así como de la disponibilidad de materia prima de los bosques naturales y plantaciones forestales que cuentan con una licencia de manejo forestal, planes operativos activos y resoluciones de venta con notas de envío para el transporte de los productos forestales.

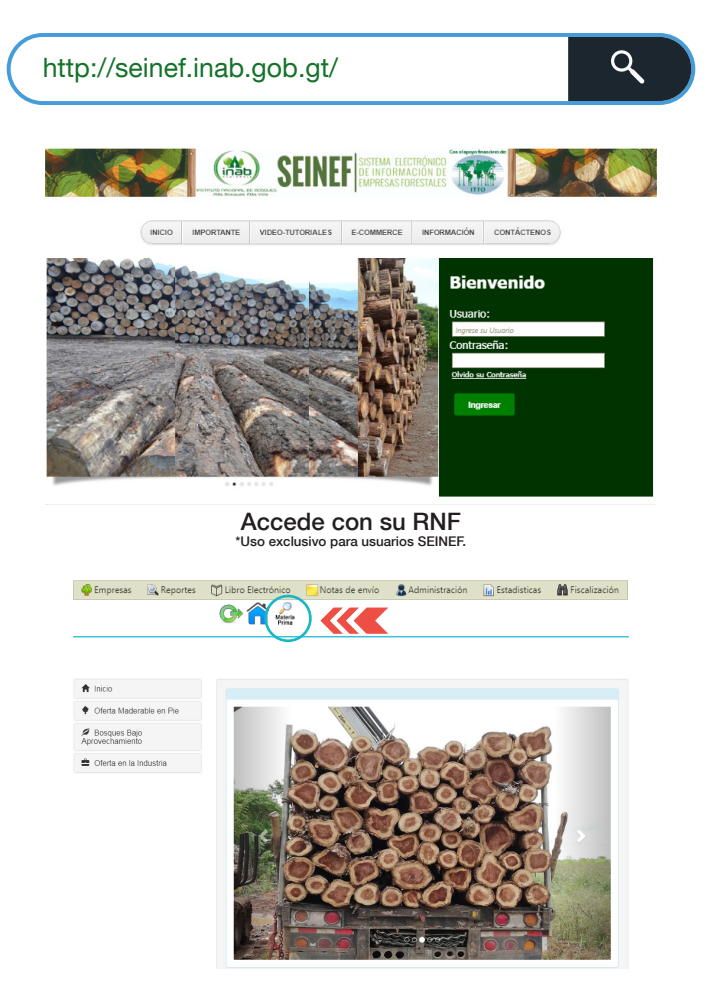

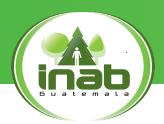

## Oferta maderable en pie

Permite visualizar en un listado de resultados todas las plantaciones forestales activas en el registro nacional forestal, según la especie deseada.

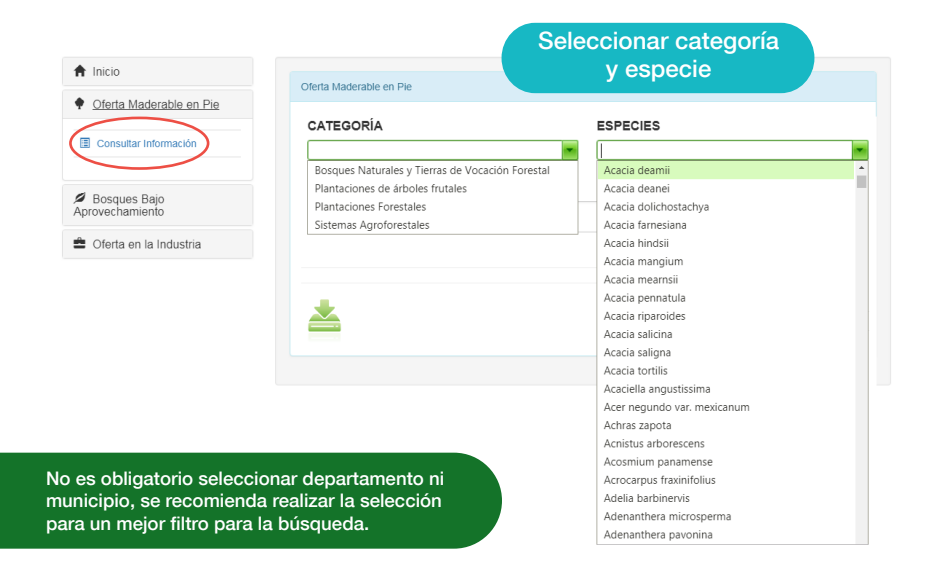

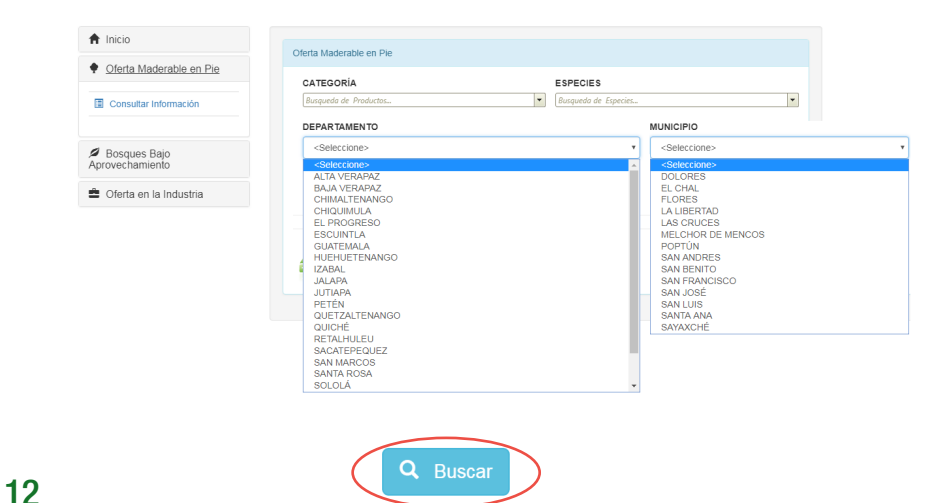

Instituto Nacional de Bosques

| PV- F            |                          | Nombre dei Litular                            | Representante Legal         | Teléfonos   | Area de<br>Plantación | Coordenadas         |
|------------------|--------------------------|-----------------------------------------------|-----------------------------|-------------|-----------------------|---------------------|
| 10007 \          | PLANTACION<br>VOLUNTARIA | NILDA LUZ SIERRA REYES                        |                             | 54806339,   | 0.00                  | 515937 -<br>1705039 |
| PV- F            | PLANTACION<br>VOLUNTARIA | REFORESTADORA INDUSTRIAL,<br>SOCIEDAD ANÓNIMA | JACOBO LAINFIESTA<br>FORTÍN |             | 0.00                  | 508400 -<br>1721472 |
| PV- F<br>10054   | PLANTACION<br>VOLUNTARIA | DIANA COLOMBA STUBBS POLANCO DE<br>DELGADO    |                             |             | 0.00                  | 518014 -<br>1703912 |
| PV- F<br>10055 V | PLANTACION<br>VOLUNTARIA | DIANA COLOMBA STUBBS POLANCO DE<br>DELGADO    |                             | ,           | 0.00                  | 517974 -<br>1703959 |
| PV- F<br>10060 V | PLANTACION<br>VOLUNTARIA | CARLOS YAT SIERRA                             |                             | ,           | 0.00                  | 520316 -<br>1711132 |
|                  |                          |                                               |                             |             |                       |                     |
| K • /            | Anterior 1 2 3 4 5       | 5 6 7 8 9 10 Siguiente 🕨 🕨                    | Regitros 🗄 💌                | Pagina 1 de | e 193, registros      | 1 a 5 de 963.       |

Descargar información (Archivo Excel)

Seleccionar una Plantación

2

## Bosque bajo aprovechamiento

Este grupo de búsqueda permite consultar en los aprovechamientos activos autorizados por INAB, tanto de bosque natural (licencias) como de plantaciones forestales (exentos).

| )ferta Maderable en Pie | PRODUCTOS                        | ESPECIES                               |
|-------------------------|----------------------------------|----------------------------------------|
| Rosques Bajo            |                                  |                                        |
| vechamiento             | ARBOLES DE NAVIDAD               | Melina - Gmelina arborea               |
|                         | CARBÓN NATURAL                   | Palo Blanco - Tabebuia donnell-smithii |
| Licencia Forestal       | CORONA CIRCULAR                  | (Kunth) Rose - Couepia polyandra       |
| Literiolar              | LEÑA                             | (Kunth) Rose - Couepia polyandra       |
| Exentos Forestal        | MADERA ASERRADA                  | (Morley) Morley - Mouriri barinensis   |
|                         | MADERA EN FLITCH                 | (Morley) Morley - Mouriri barinensis   |
|                         | MADERA EN TROZA                  | Abarco - Cariniaria pyriformis         |
|                         | PALOS Y POSTES SIN IMPEGNAR      | Abejuelo - Colubrina arborescens       |
| Oferta en la Industria  | RESINAS Y MANUFACTURAS DE RESINA | Abejuelo - Colubrina ferruginosa       |
|                         | TENDALES                         | Abies guatemalensis                    |
|                         | TROCILLA                         | Abies religiosa                        |
|                         |                                  | Acacia - Mimosa canahuensis            |
|                         |                                  | Acacia - Mimosa donellsmithii          |
|                         |                                  | Acacia angustissima                    |
|                         |                                  | Acacia auriculiformis                  |
|                         |                                  | Acacia centralis                       |
|                         | Seleccionar produc               | cacia collinsii                        |
|                         |                                  | aria confura                           |

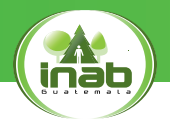

| Bosques Bajo     Aprovechamiento | PRODUCTOS<br>Busqueda de Praductos                                            | ESPECIES  Remperedo de Especies.                                                                                               |
|----------------------------------|-------------------------------------------------------------------------------|----------------------------------------------------------------------------------------------------|
|                                  | DEPARTAMENTO                                                                  | MUNICIPIO                                                                                                    |
| Licencia Forestal                | <seleccione></seleccione>                                                     | <seleccione></seleccione>                                                                                                    |
| Exentos Forestal                 | <seleccione><br/>ALTA VERAPAZ<br/>BAJA VERAPAZ<br/>CHIMALTENANGO</seleccione> | <ul> <li><seleccione></seleccione></li> <li>CHIMALTENANGO</li> <li>SAN JOSÉ POAQUÍL</li> <li>SAN MARTÍN JILOTEPEQUE</li> </ul> |
| Oferta en la Industria           | EL PROGRESO<br>ESCUINTLA                                                      | SAN JUAN COMALAPA<br>SANTA APOLONIA<br>TECPÁN GUATEMALA                                                                        |
|                                  | GUATEMALA<br>HUEHUETNANGO<br>IZABAL<br>JALAPA                                 | PATZÚN<br>POCHUTA<br>PATZICÍA<br>SANTA CRUZ BALANYÁ                                                                            |
|                                  | JUTIAPA                                                                       | ACATENANGO                                                                                                    |
|                                  | PETEN<br>QUETZALTENANGO<br>QUICHE<br>RETALHULEU<br>SACATEPEQUEZ               | YEPOCAPA<br>SAN ANDRÉS ITZAPA<br>PARAMOS<br>ZARAGOZA<br>EL TEJAR                                                               |
|                                  | SAN MARCOS<br>SANTA ROSA<br>SOLOLA                                            | •                                                                                                    |

No es obligatorio seleccionar departamento ni municipio, se recomienda realizar la selección para un mejor filtro para la búsqueda.

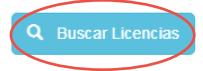

| Codigo POA                                                                                                    | Titular Licencia                                                                                                    | Departamento    | Municipio             |              |
|----------------------------------------------------------------------------------------------------|----------------------------------------------------------------------------------------------------|-----------------|-----------------------|--------------|
| 21-1603-124-1.1.1-2016-1                                                                                                    | ANA MARÍA CANCINOS GORDILLO DE VALDEZ                                                                                                    | ALTA VERAPAZ    | SAN CRISTÓBAL VERAPAZ |              |
| 21-1603-113-1.1.1-2018-1                                                                                                    | MARIO RENÉ HERNÁNDEZ VARGAS y CAYETANO HERNÁNDEZ VARG                                                                                                    | AS ALTA VERAPAZ | SAN CRISTÓBAL VERAPAZ |              |
| 23-1601-41-1.1.1-2018-1                                                                                                    | ANDES SOCIEDAD ANONIMA                                                                                                    | ALTA VERAPAZ    | COBÁN                 | <b>(</b> )   |
| 23-1601-43-1.1.1-2018-1                                                                                                    | RONALD RAMIRO SIERRA LÓPEZ                                                                                                    | ALTA VERAPAZ    | COBÁN                 |              |
| 21-1603-79-1.1.1-2018-1                                                                                                    | RICARDO PACAY ICAL                                                                                                    | ALTA VERAPAZ    | SAN CRISTÓBAL VERAPAZ |              |
|                                                                                                    |                                                                                                    |                 |                       |              |
| Anterior 1 2                                                                                                    | 3 4 5 6 Siguiente > > Regitros 5 -                                                                                                    | Pagina 1        | de 6. regis           | eccionar una |
|                                                                                                    |                                                                                                    |                 |                       | lontopión    |
|                                                                                                    |                                                                                                    |                 |                       | lanacion     |
|                                                                                                    | (Archivo Exce                                                                                                    | el)             |                       |              |
| Codino Licencia                                                                                                    | 23-1601-41-1 1 1-2018                                                                                                    |                 |                       |              |
| Codino POA                                                                                                    | 23-1601-41-1 1 1-2018-1                                                                                                    |                 |                       |              |
| Descripción                                                                                                    | MANEJO FORESTAL CON FINES DE PRO                                                                                                    | DUCCIÓN         |                       |              |
| Fecha de Emisión                                                                                                    | 2018-08-24                                                                                                    |                 |                       |              |
| Fecha de Vencimiento                                                                                                    | 2019-08-23                                                                                                    |                 |                       |              |
| Duración de Años                                                                                                    | 7.00                                                                                                    |                 |                       |              |
| Titular de Licencia                                                                                                    | ANDES SOCIEDAD ANONIMA                                                                                                    |                 |                       |              |
| Representante Legal                                                                                                    | ALDO FRANCESCO ANNESE REYES                                                                                                    |                 |                       |              |
| Nombre de la Finca                                                                                                    | SIN NOMBRE                                                                                                    |                 |                       |              |
| No. de Región                                                                                                    | 1                                                                                                    |                 |                       |              |
| No. de Subregión                                                                                                    | 11-3                                                                                                    |                 |                       |              |
|                                                                                                    |                                                                                                    |                 |                       |              |
| Departamento                                                                                                    | ALTA VERAPAZ                                                                                                    |                 |                       |              |
| Departamento<br>Municipio                                                                                                    | ALTA VERAPAZ<br>COBÁN                                                                                                    |                 |                       |              |
| Departamento<br>Municipio<br>Aldea                                                                                                    | ALTA VERAPAZ<br>COBÁN<br>LAMNÁ                                                                                                    |                 |                       |              |
| Departamento<br>Municipio<br>Aldea<br>Área de la Finca                                                                                                    | ALTA VERAPAZ<br>COBÁN<br>LAMNÁ<br>70.12                                                                                                    |                 |                       |              |
| Departamento<br>Municipio<br>Aldea<br>Área de la Finca<br>Área de Bosque                                                                                                    | ALTA VERAPAZ<br>COBÁN<br>LAMNÁ<br>70.12<br>27.60                                                                                                    |                 |                       |              |
| Departamento<br>Municipio<br>Aldea<br>Área de la Finca<br>Área de Bosque<br>Área de Producción                                                                                                    | ALTA VERAPAZ<br>COBÁN<br>LAMNÁ<br>70.12<br>27.80<br>26.66                                                                                                    |                 |                       |              |
| Departamento<br>Municipio<br>Aldea<br>Área de la Finca<br>Área de Bosque<br>Área de Producción<br>Area Basal Hectaria                                                                                                    | ALTA VERARAZ<br>COBÁN<br>LANNÁ<br>70 12<br>27.80<br>26.66<br>11.34                                                                                                    |                 |                       |              |
| Departamento<br>Municipio<br>Aldea<br>Área de la Finca<br>Área de Bosque<br>Área de Producción<br>Area Basal Hectaria<br>Código EPMF                                                                                                    | ALTA VERAPAZ<br>COGÁN<br>LANNÁ<br>70.12<br>27.80<br>26.66<br>11.34<br>EPMF-1617                                                                                       |                 |                       |              |
| Departamento<br>Municipio<br>Aldea<br>Área de la Finca<br>Área de Bosque<br>Área de Producción<br>Area Basal Hectaria<br>Código EPMF<br>Tipo de Bosque                                                                                                    | ALTA VERAPAZ<br>COGÁN<br>LAMNÁ<br>70.12<br>27.80<br>26.86<br>11.34<br>EPMF-1617<br>CONIFERAS                                                                          |                 |                       |              |
| Departamento<br>Municipio<br>Aldea<br>Área de la Finca<br>Área de Bosque<br>Área de Producción<br>Area Basal Hectaria<br>Código EPMF<br>Tipo de Bosque<br>Tipo de Corta                                                                                                   | ALTA VERAPAZ<br>COGÁN<br>LANNÁ<br>70 12<br>27.80<br>26.86<br>11.34<br>EPAF-1017<br>CONIFERAS<br>CORTA TOTAL                                                           |                 |                       |              |
| Departamento<br>Municipio<br>Aldea<br>Área de la Finca<br>Área de Bosque<br>Área de Producción<br>Area Basal Hectaria<br>Código EPMF<br>Tipo de Bosque<br>Tipo de Gosque<br>Tipo de Corta<br>Codigo de Especie                                                            | ALTA VERAPAZ<br>COGÁN<br>LANNÁ<br>70.12<br>27.80<br>28.66<br>11.34<br>EPMF-1617<br>CONFERAS<br>CORTA TOTAL<br>PINUMI                                                  |                 |                       |              |
| Departamento<br>Municipio<br>Aldea<br>Área de la Finca<br>Área de Bosque<br>Área de Producción<br>Area Basal Hectaria<br>Código EPMF<br>Tipo de Bosque<br>Tipo de Corta<br>Codigo de Especie<br>Nombre Científico                                                         | ALTA VERAPAZ<br>COBÁN<br>LANNÁ<br>70 12<br>27 80<br>26 86<br>11.34<br>EPMF-1617<br>CONFERAS<br>CORTA TOTAL<br>PINUMI<br>PINUS maximinol                               |                 |                       |              |
| Departamento<br>Municipio<br>Aldea<br>Área de la Finca<br>Área de Producción<br>Area Basal Hectaria<br>Código EPMF<br>Tipo de Bosque<br>Tipo de Corta<br>Código de Especie<br>Nombre Científico<br>Producto                                                               | ALTA VERAPAZ<br>COGÁN<br>LANNÁ<br>70.12<br>27.80<br>28.88<br>11.34<br>EPMF-1817<br>CONIFERAS<br>CORIFERAS<br>CORIFERAS<br>CORIFERAS<br>CORIFERAS<br>MADERA EN TROZA   |                 |                       |              |
| Departamento<br>Municipio<br>Aldea<br>Área de la Finca<br>Área de Bosque<br>Area Basal Hectaria<br>Código EPMIF<br>Tipo de Dosque<br>Tipo de Dosque<br>Tipo de Gosque<br>Tipo de Gosque<br>Tipo de Cortá<br>Codigo de Especie<br>Nombre Científico<br>Producto<br>Volumen | ALTA VERAPAZ<br>COGÁN<br>LANNÁ<br>70 12<br>27 80<br>28 88<br>11.34<br>EPMF-1617<br>CONTERAS<br>CORTA TOTAL<br>PINUMI<br>PINUS maximinol<br>MADERA EN TROZA<br>1135 65 |                 |                       |              |

14

#### Instituto Nacional de Bosques

| 3 | Oferta | en la | Industria |
|---|--------|-------|-----------|
|   |        |       |           |

Permite filtrar la búsqueda para poder realizar la consulta según el saldo activo en SEINEF de todas las empresas registradas en el Registro Nacional Forestal.

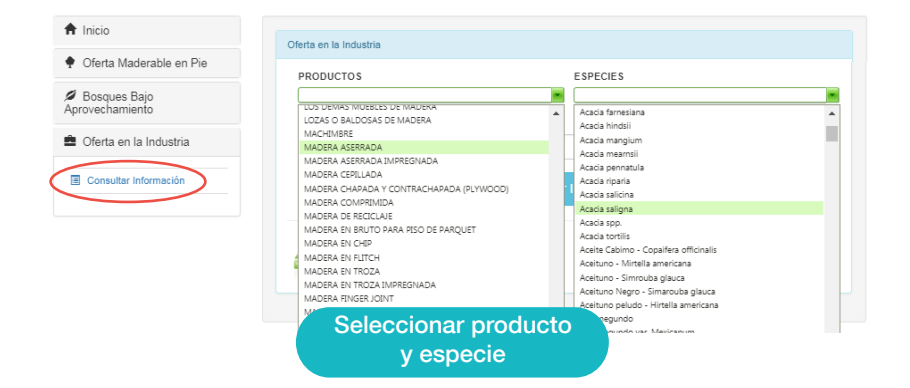

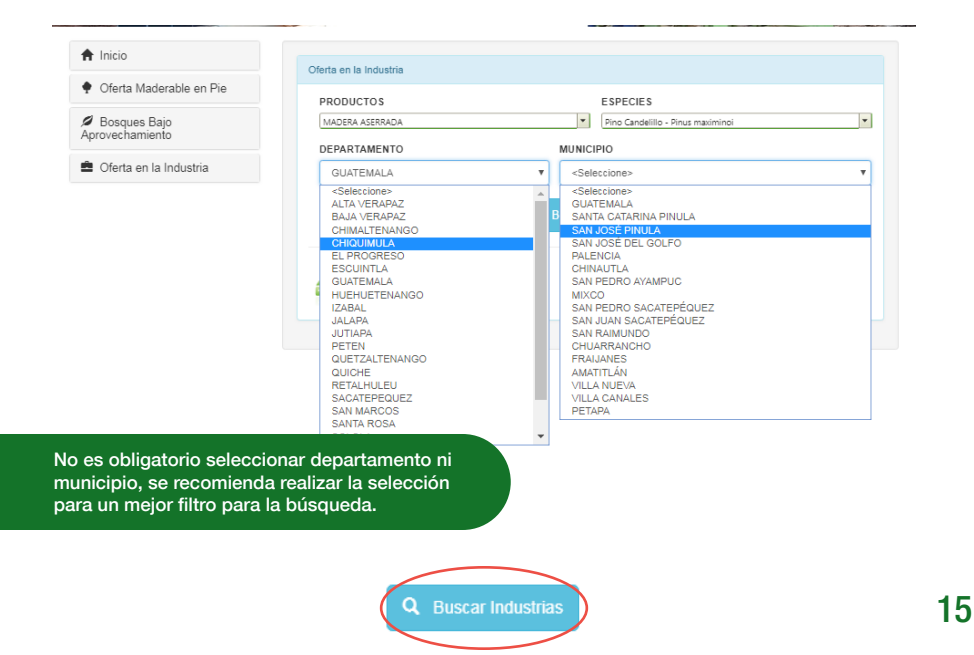

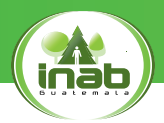

| Empresa                                   | Departamento | Municipio | Direccion                                                   | Telefono | Correo Eléctronico                       |
|-------------------------------------------|--------------|-----------|-------------------------------------------------------------|----------|------------------------------------------|
| MADERAS Y MACHIMBRES, SOCIEDAD<br>ANONIMA | GUATEMALA    | GUATEMALA | 31 CALLE<br>24-<br>01,ZONA<br>12                            | 23024200 | info@hagaloconmadera.com                 |
| /ENTA DE MADERAS EL CERRITO               | GUATEMALA    | GUATEMALA | 12<br>AVENIDA<br>B 03-83                                    | 40832677 | aserraderoeloerrito@yahoo.es             |
| EL TRIUNFO II                             | GUATEMALA    | GUATEMALA | 6A<br>CALLE<br>10-32<br>ZONA 19<br>COLONIA<br>LA<br>FLORIDA | 24334534 | j_patzan@hotmail.com                     |
| CARPINTERÍA Y MUEBLERÍA "SAN MIGUEL"      | GUATEMALA    | GUATEMALA | 4tA.<br>AVENIDA<br>29-51<br>ZONA 3                          | 59985089 | carpinteriaymuebleriasanmiguel@gmail.com |
| NDEMA                                     | GUATEMALA    | GUATEMALA | 23 AV. 29-<br>55, ZONA<br>5, SAN<br>PEDRITO                 | 49716153 | perlacatalina.zecenacifuentes@gmail.com  |

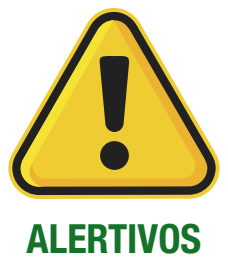

Se mostrará algunos mensajes de alerta, los cuales se pueden presentar al acceder o ingresar información al portal. Presionar "OK" para ingresar de nuevo el campo requerido.

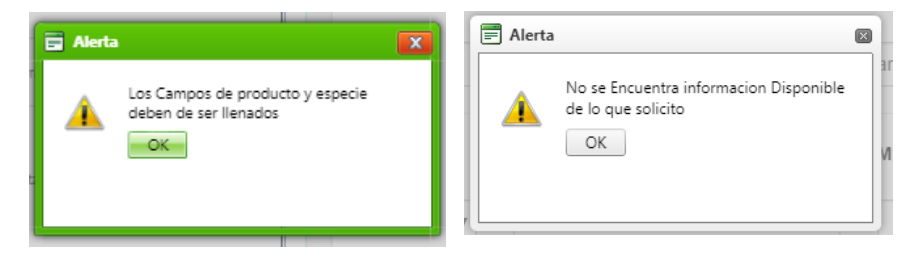

## MAPA DE OFERTA MADERABLE

Mangomap, es una herramienta de análisis de sistemas de información geográfica en línea, que nos permite montar diferentes capas de información visibles en un mapa, para realizar análisis geográficos y así mismo que este en disponibilidad para cualquier persona que esté conectada a la web.

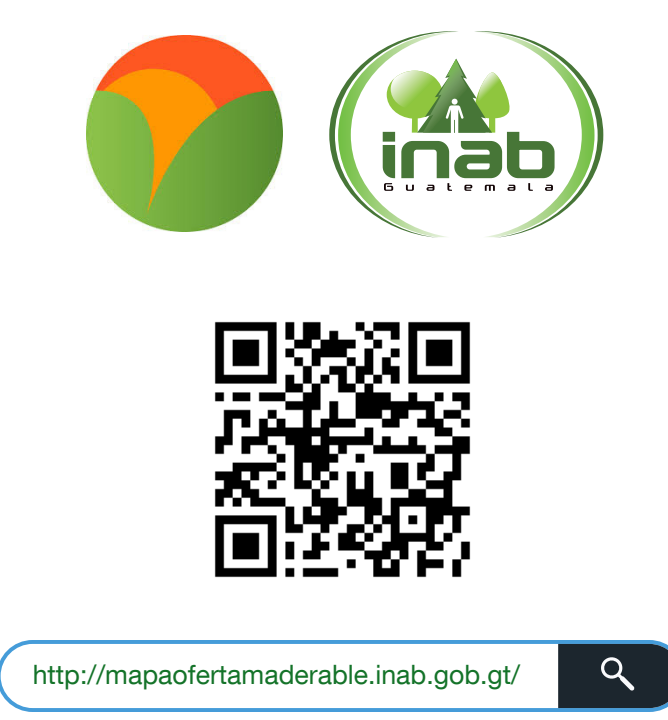

La dirección de Industria y comercio forestal de INAB, utilizó esta herramienta para crear un mapa dinámico en el cual pueden montarse y analizar de distintas formas, distintas capas con puntos de georreferencia de proyectos las especies más plantadas, industrializadas y más comercializadas en Guatemala, según los datos del Registro Nacional Forestal de INAB, esto con el fin primordial de facilitar el acceso a la materia prima para las industrias, lo que beneficia grandemente el flujo del comercio forestal nacional.

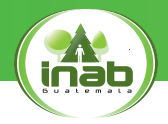

• Así mismo, se montó al mapa, una capa con la georreferenciación de las industrias forestales de Guatemala, encargadas de aprovechar, industrializar y comercializar la materia prima forestal del país.

• Al ingresar al mapa, la primera ventana será esta:

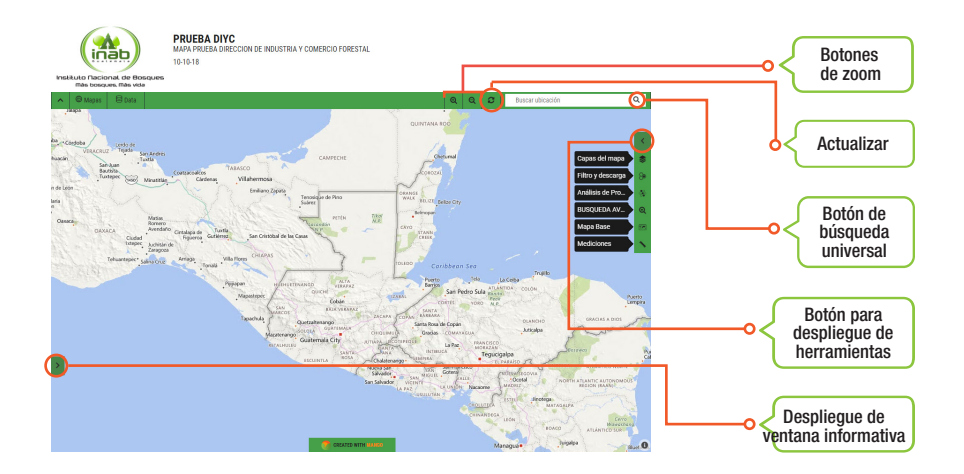

# Botón de búsqueda universal

Permite hacer búsqueda de direcciones, mediante los mapas de google, o bien buscar una empresa forestal mediante el código RNF, o el nombre de la empresa:

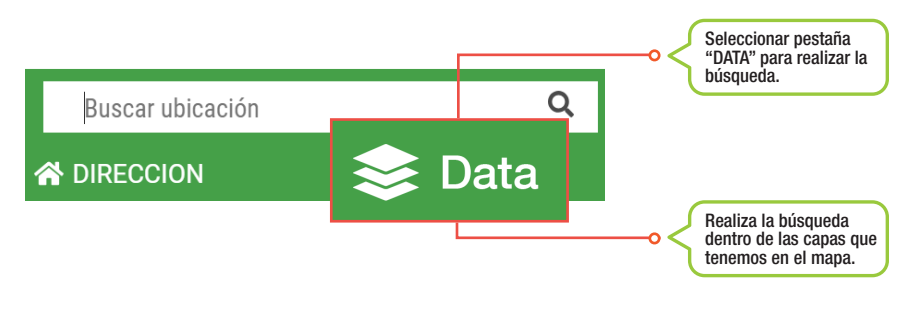

Buscar por nombre de la empresa en el botón de búsqueda universal:

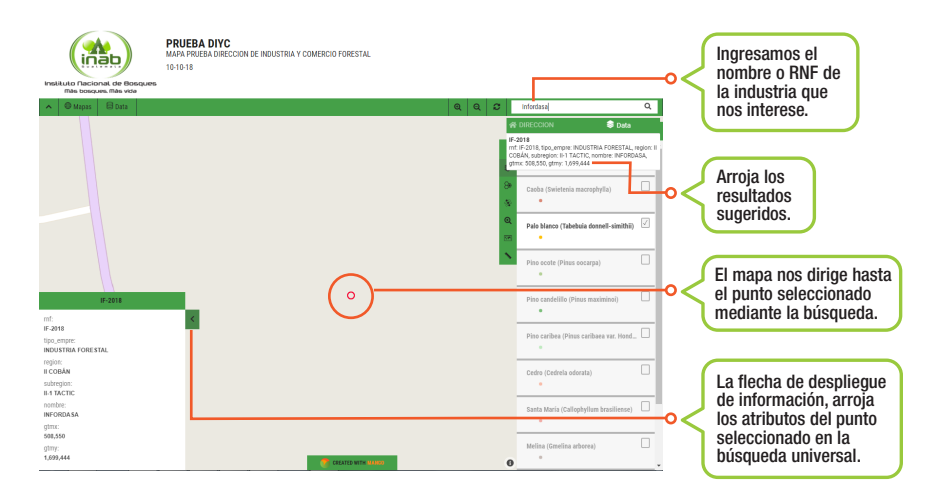

Buscar por código RNF, en el botón de búsqueda universal:

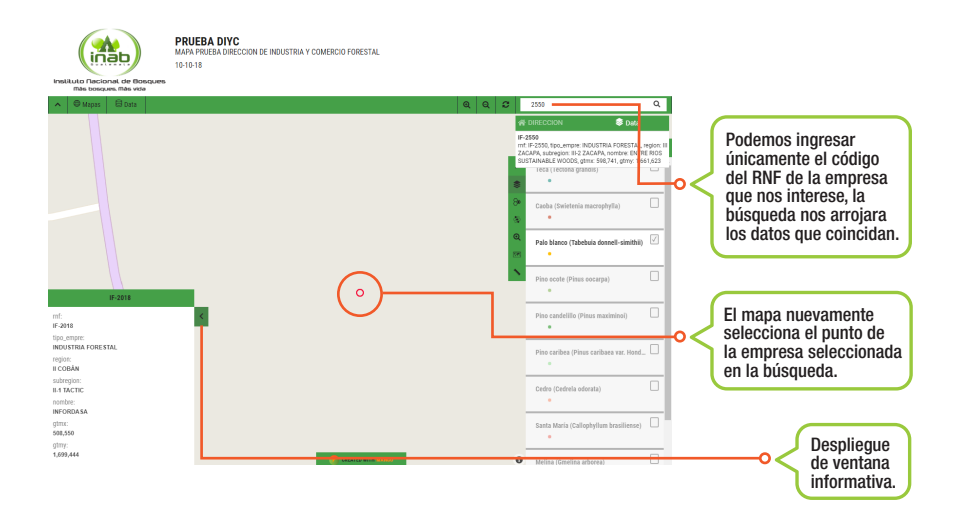

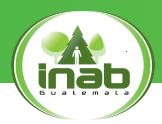

# **2** Botón de herramientas

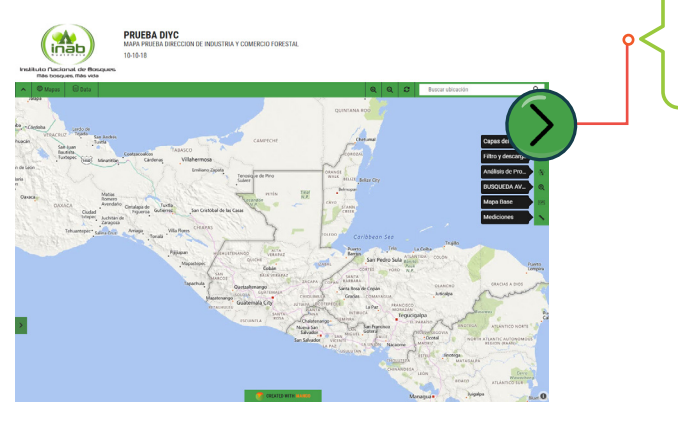

Al desplegar la flecha que apunta hacia la izquierda, se despliega cada una de las herramientas disponibles para este mapa.

El botón herramientas, permite a los usuarios generar información muy valiosa mediante las distintas herramientas puestas a su disposición, por lo que debe hacerse un correcto análisis y procedimientos para llegar a los resultados esperados.

#### 2.1. Capas del mapa

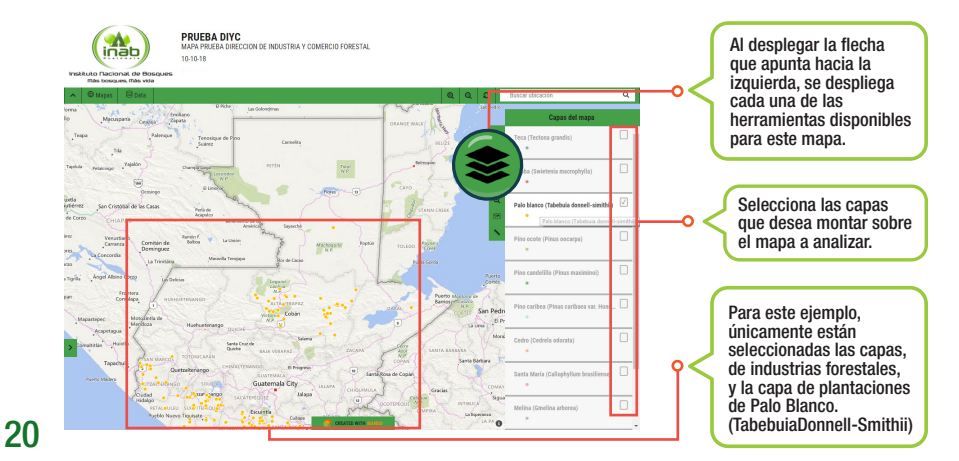

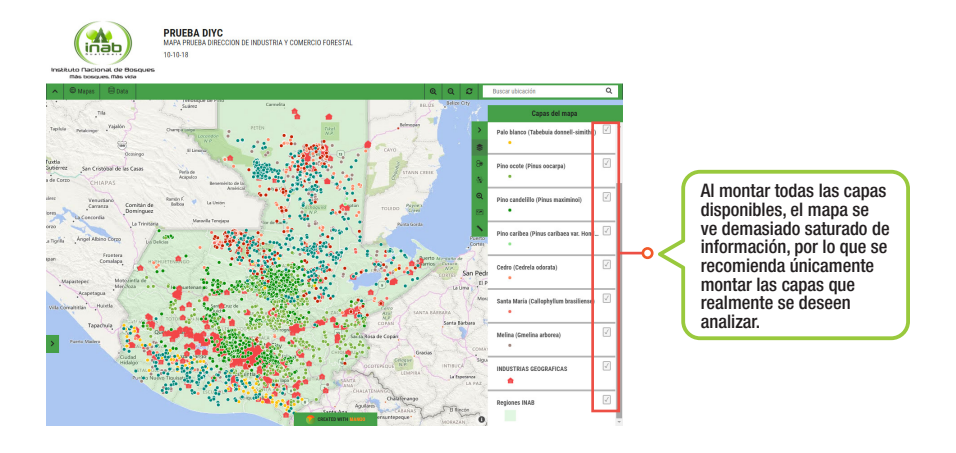

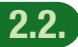

#### Herramienta de búsqueda aleatoria

Permite a cualquier usuario, generar una zona de influencia, que arroja los datos dentro del área que usted seleccione mediante un dibujo o área geométrica.

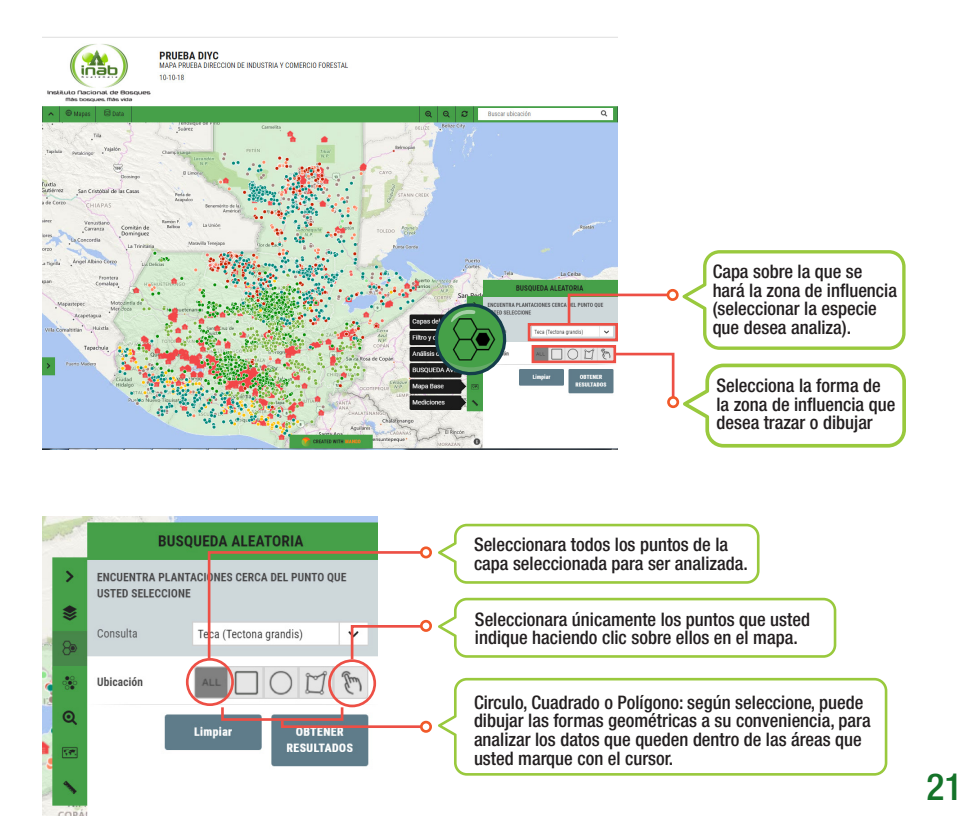

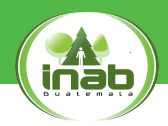

#### Ejemplo de herramienta: Búsqueda aleatoria

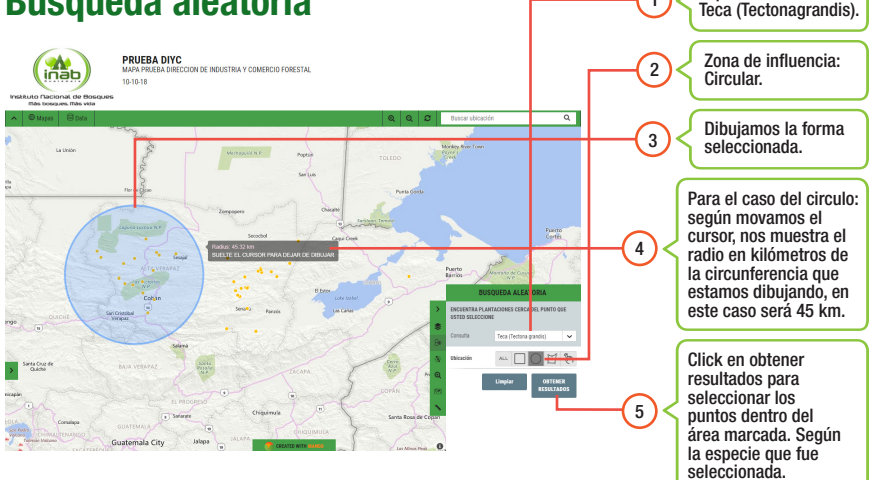

Especie seleccionada:

Los puntos de

1

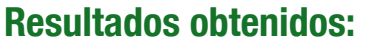

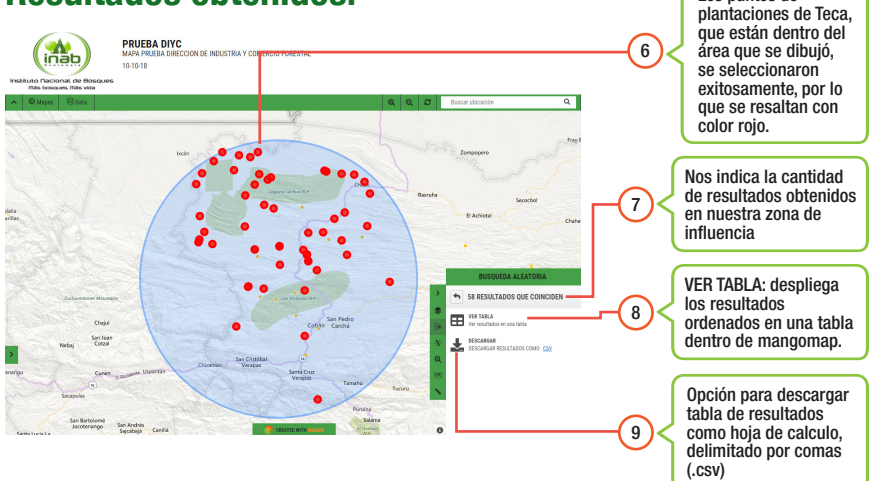

#### Guía rápida // Plataformas virtuales

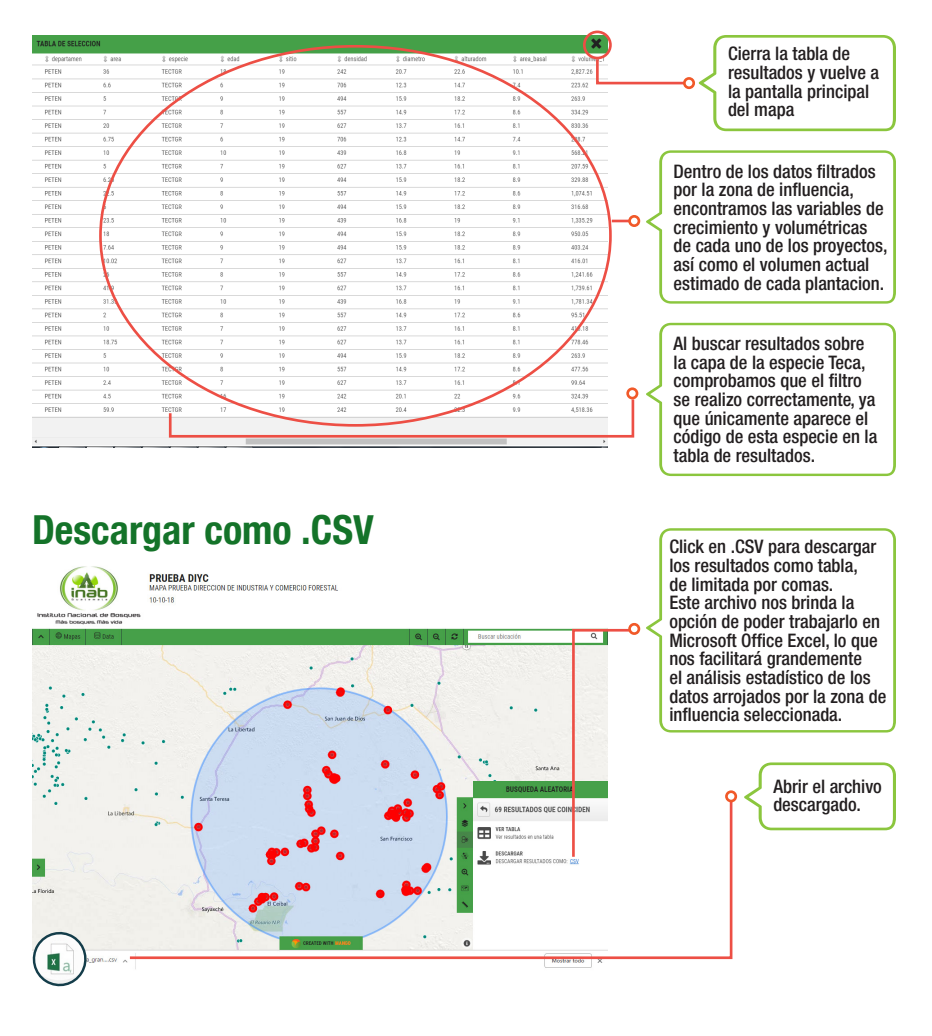

#### Limpiar búsquedas

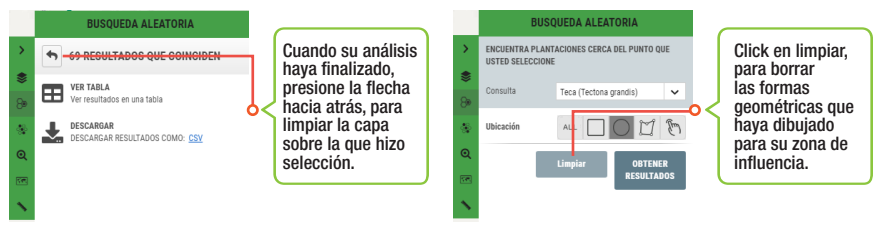

Antes de realizar otra búsqueda, o cambiar de herramienta, limpie las búsquedas que ya no trabajará, para evitar errores o traslapes en su información. Entonces podrá seguir utilizando las herramientas.

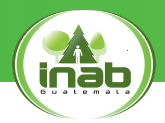

#### 2.3. Análisis de proximidad por empresa

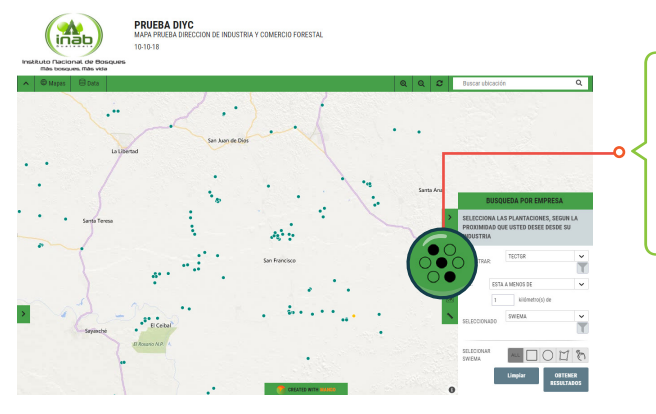

El análisis de proximidad por empresa es un filtro, en el que se selecciona la empresa interesada y se selecciona la capa de la que se quiere obtener resultados, para que la empresa seleccionada sea el centro de nuestra zona de influencia a delimitar.

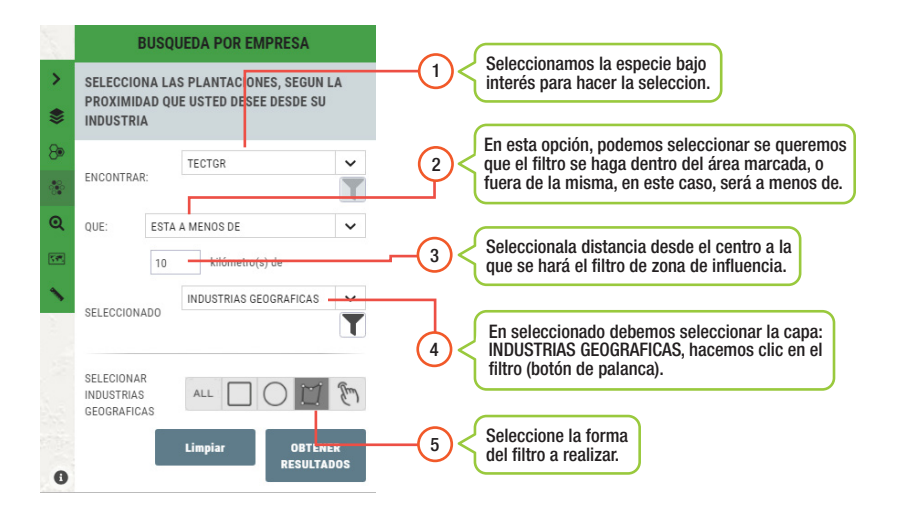

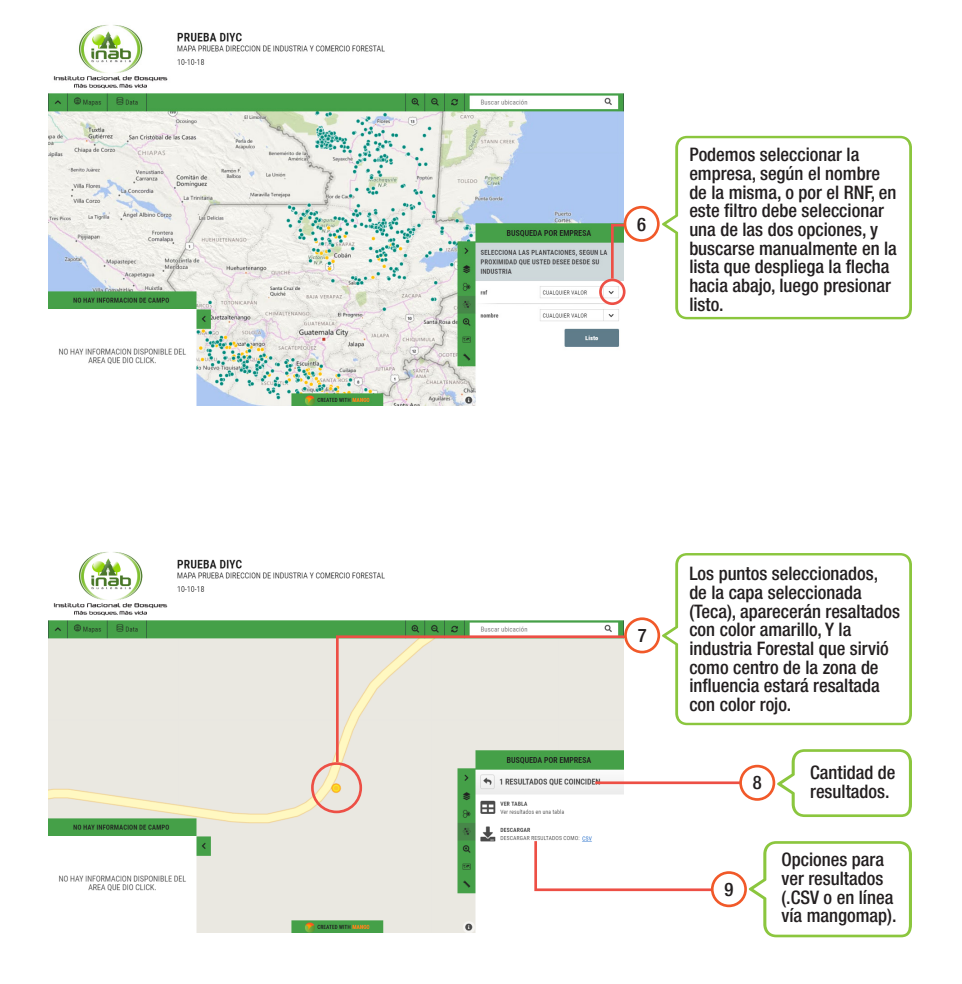

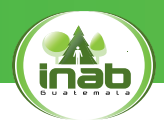

#### 2.4. Búsqueda avanzada

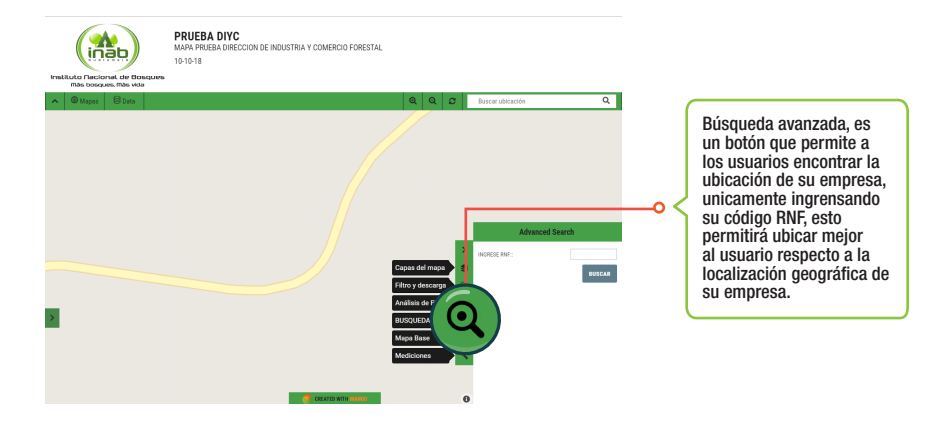

Esta herramienta fue construida para poder ubicar las industrias que se deseen y que ese punto sirva de referencia para crear búsqueda aleatoria (herramienta 2).

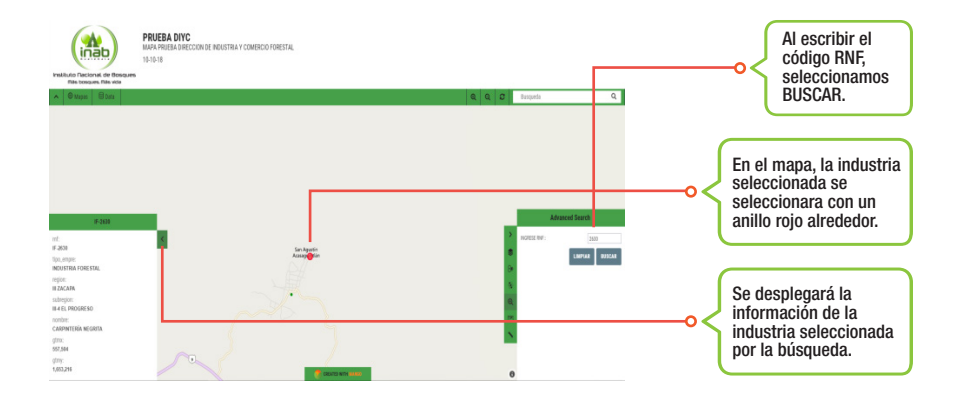

## e-Commerce

Facilitando un mundo de posibilidades para el sector forestal nacional...

La Dirección de Industria y Comercio Forestal del Instituto Nacional de Bosques -INAB-, diseñó una plataforma electrónica (e-Commerce), la cual busca facilitar la comercialización de productos forestales de empresas inscritas en el Registro Nacional Forestal -RNF- y la promoción de personas que prestan servicios técnicos y profesionales. Esta plataforma permitirá que las empresas y profesionales individuales creen un perfil dinámico y así puedan añadir un catálogo de imágenes y videos de los productos y/o servicios ofertados, mismo que puede ser actualizado en cualquier momento. Esta información estará disponible vía online, y tiene como propósito acercar a los productores con su mercado meta y apoyar a que las empresas y profesionales estén en contacto.

Ingresa y descubre un nuevo mundo de posibilidades para el sector forestal de Guatemala.

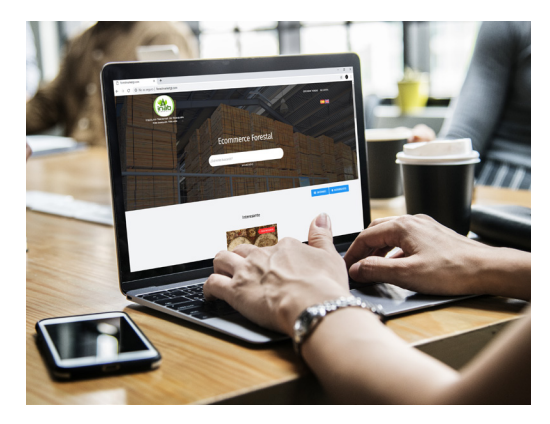

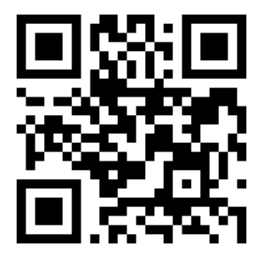

http://www.forestmarketgt.com/

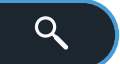

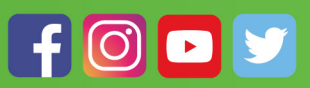

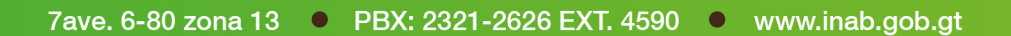